# Drucker installieren

# Legende:

- MUH: Musterhausen
- 10.\*.\*.\*: IP-Adresse des Druckers

# Netzwerkdrucker per grafischer Oberfläche installieren

1. Windows Symbol anklicken und direkt "Drucker und Scanner" eingeben, dann anklicken

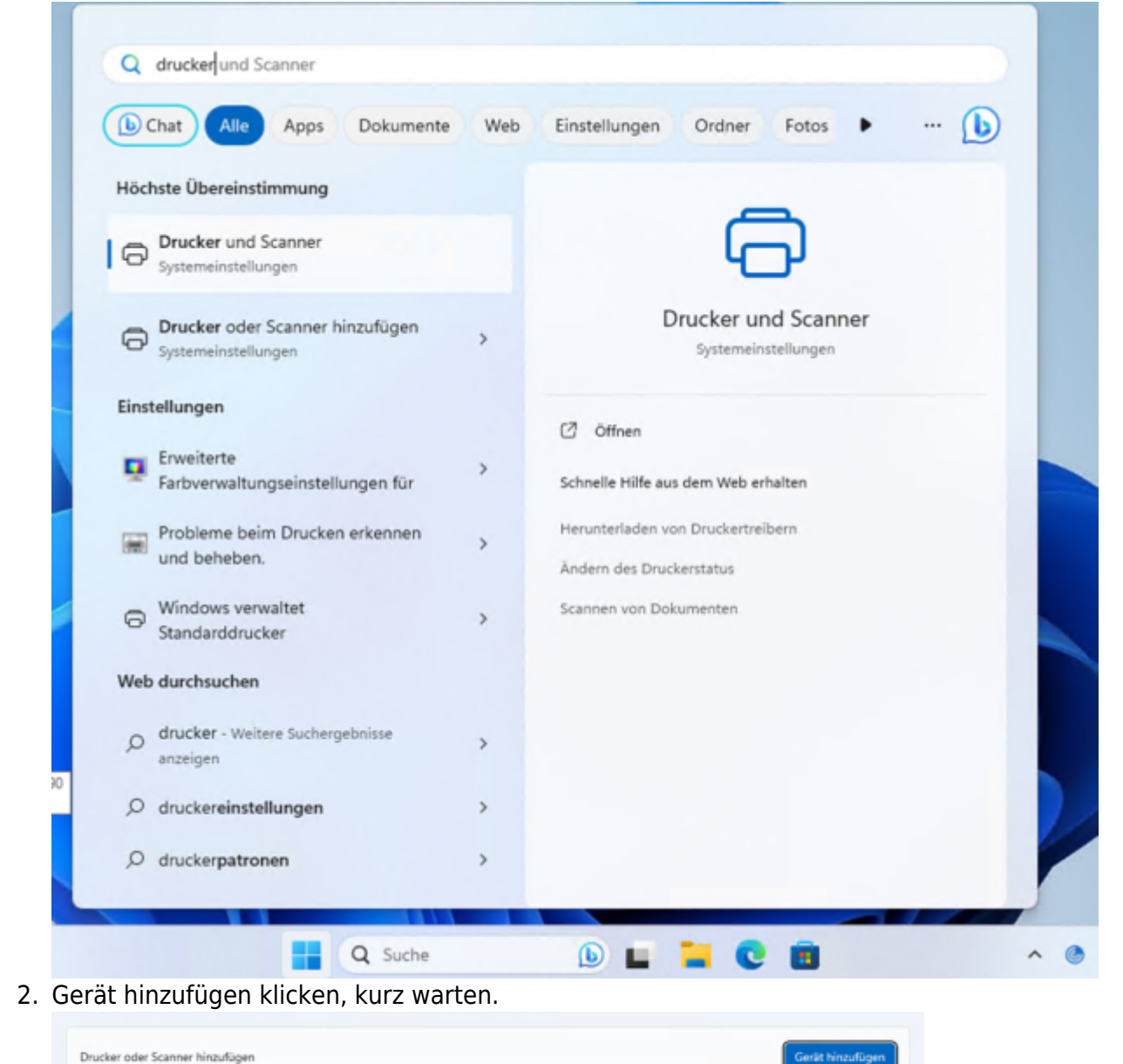

3. Warten, bis der Eintrag erscheint und auf "Manuell hinzufügen" klicken

Der gewünschte Drucker ist nicht aufgelistet.

4. Auswahl: Lokalen Drucker oder Netzwerkdrucker mit manuellen Einstellungen hiinzufügen

Manuell hinzufügen

5.

| 4   | Einen Drucker anhand anderer Optionen suchen                                                                                                    |                |             |  |  |  |
|-----|----------------------------------------------------------------------------------------------------|----------------|-------------|--|--|--|
|     |                                                                                                    |                |             |  |  |  |
|     | O Einen Drucker im Verzeichnis anhand des Standorts oder der Druckerfeatures suchen                                                                           |                |             |  |  |  |
|     | O Freigegebenen Drucker über den Namen auswählen                                                                                                    |                |             |  |  |  |
|     |                                                                                                    |                | Durchsuchen |  |  |  |
|     | Beispiel: \\Computername\Druckername oder<br>http://Computername/printers/Druckername/.printer                                                                |                |             |  |  |  |
|     | <ul> <li>Drucker unter Verwendung einer IP-Adresse oder eines Hostnamens hinzufügen</li> <li>Bluetooth-, Drahtlos- oder Netzwerkdrucker hinzufügen</li> </ul> |                |             |  |  |  |
|     |                                                                                                    |                |             |  |  |  |
|     |                                                                                                    |                |             |  |  |  |
|     | Weiter                                                                                                    | Abbrechen      |             |  |  |  |
| Neu | ien TCP/IP-Anschluss erstellen                                                                                                    |                |             |  |  |  |
| Ei  | inen Druckeranschluss auswählen                                                                                                    |                |             |  |  |  |
| Ei  | n Druckeranschluss ist eine Verbindung, die es dem Computer ermöglicht, Informatio                                                                            | onen mit einem |             |  |  |  |

Ein Druckeranschluss ist eine Verbindung, die es dem Computer ermöglicht, Informationen mit einem Drucker auszutauschen.

| Vorhandenen Anschluss verwenden: | LPT1: (Druckeranschluss) |   |
|----------------------------------|--------------------------|---|
| Neuen Anschluss erstellen:       |                          |   |
| Anschlusstyp:                    | Standard TCP/IP Port     | ~ |

### 6. IP-Adresse des Druckers eingeben

| Einen Druckerhostnamen oc | er eine IP-Adresse einge | ben |
|---------------------------|--------------------------|-----|
|---------------------------|--------------------------|-----|

| Gerätetyp:                | TCP/IP-Gerät $\vee$ |
|---------------------------|---------------------|
| Hostname oder IP-Adresse: | 10.***.***          |
| Anschlussname:            | 10.***.***          |

🔲 Den Drucker abfragen und den zu verwendenden Treiber automatisch auswählen

7. Generic Network Card

# Zusätzliche Anschlussinformationen erforderlich

Das Gerät wurde im Netzwerk nicht ermittelt. Stellen Sie Folgendes sicher:

- 1. Das Gerät ist eingeschaltet.
- 2. Es besteht eine Netzwerkverbindung.
- 3. Das Gerät wurde richtig konfiguriert.
- 4. Die Adresse auf der vorherigen Seite ist richtig.

Korrigieren Sie die Adresse, und führen Sie eine neue Suche im Netzwerk aus, indem Sie zum Assistenten auf der vorherigen Seite zurückkehren, oder wählen Sie diesen Gerätetyp, wenn Sie sicher sind, dass die Adresse richtig ist.

| Gerätetyp                    |                      |   |
|------------------------------|----------------------|---|
| <ul> <li>Standard</li> </ul> | Generic Network Card | ~ |
| OBenutzerdefiniert           | Einstellungen        |   |

8. Treiber auswählen oder "Datenträger" wenn noch nicht vorhanden Nur Treiber nur von den Herstellerseiten!!!

#### Den Druckertreiber installieren

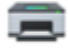

Wählen Sie Ihren Drucker in der Liste aus. Klicken Sie auf "Windows Update", um weitere Modelle anzuzeigen.

Klicken Sie auf "Datenträger", um den Treiber mithilfe einer Installations-CD zu installieren.

| Hersteller                        | Drucker                                     |                         |             |
|-----------------------------------|---------------------------------------------|-------------------------|-------------|
| Generic                           | Kyocera Class                               | ic Universaldriver PCL6 |             |
| Kyocera                           | 🖙 Kyocera Classic Universaldriver PCL6 (A4) |                         |             |
| Microsoft                         |                                             |                         |             |
|                                   |                                             |                         |             |
| Der Treiber hat eine digitale Sig | natur.                                      | Windows Update          | Datenträger |
| Warum ist Treibersignierung w     | chtig?                                      |                         |             |
|                                   |                                             |                         |             |
| )ruckername eingeben, wie e       | er angezeigt werd                           | en soll                 |             |
| Geben Sie einen Drucker           | namen ein                                   |                         |             |

Druckername:

MUH-Druckername

Dieser Drucker wird mit dem KX DRIVER for Universal Printing-Treiber installiert.

10. Drucker nicht freigeben

9.

### Druckerfreigabe

Wenn dieser Drucker freigegeben werden soll, müssen Sie einen Freigabenamen angeben. Sie können den vorgeschlagenen Namen verwenden oder einen neuen eingeben. Der Freigabename wird anderen Netzwerkbenutzern angezeigt.

#### Drucker nicht freigeben

O Drucker freigeben, damit andere Benutzer im Netzwerk ihn finden und verwenden können

| Freigabename: | MUH-Druckername |
|---------------|-----------------|
| Standort:     |                 |
| Kommentar:    |                 |

#### 11. Fertigstellen

# Sie haben MUH-Druckername erfolgreich hinzugefügt

Drucken Sie eine Testseite, um zu überprüfen, ob der Drucker funktionsfähig ist, oder um Informationen zur Problembehandlung für den Drucker anzuzeigen.

Testseite drucken

| - |     |   |          |    |             |      |
|---|-----|---|----------|----|-------------|------|
| F | eri | • | <b>n</b> | ct | ell         | en   |
|   |     | u | 4        | 31 | <b>C</b> 11 | CI I |

Abbrechen

Quelle: My IT-Brain - https://myitbrain.de/

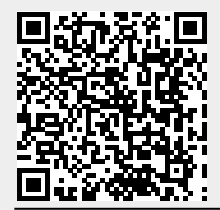

Adresse des Artikels: https://myitbrain.de/doku.php?id=public:windows:drucker\_installieren

Letzte Aktualisierung des Artikels: 2024/03/17 11:26 Druckdatum: 2025/07/22 13:50